平成24年2月13日

株式会社 タテムラ システムサービス課 福生市牛浜104

## System-V 電子申告システム ネット更新について

拝啓 時下ますますご清栄のこととお慶び申し上げます。平素は格別のお取引を賜り誠にありがと うございます。

電子申告システムの所得税データ変換において、青色決算書の印刷項目設定『P.4貸借対照表の金額を印刷しない』のチェックが反映されないことが判明しました。正しく変換できるよう電子申告プログラムを修正しましたのでお知らせ致します。同封の説明書をご参照に、プログラムの更新作業をお願い致します。

繁忙期にご迷惑、お手数をお掛けしまして大変申し訳ございません。ご不明点等ございましたら、 システムサービス課までお問い合わせ下さい。

今後とも倍旧のお引き立ての程、宜しくお願い申し上げます。

敬具

※国税電子申告改正保守のご加入(未納含む)に基づき、以下の内容を同封しております。

## 送付プログラム

プログラムの送付はございません。ネット更新をお願い致します。

## 案内資料

 — 送付内容のお問い合わせ先

 送付内容に関するお問い合わせにつきましては、サービス課までご連絡下さいます
 ようお願いします。
 尚、保守にご加入のお客様はフリーダイヤルをご利用下さい。
 TEL 042-553-5311(AM10:00~12:00 PM1:00~3:30)
 FAX 042-553-9901

以上

プログラム等のネット更新をご希望のお客様には、弊社システムに更新があった場合マルチ ウィンドウ端末起動時に以下のメッセージを表示するようになっております。

プログラム更新 OO 個のファイルが新しくなっています 1000番の4で更新できます \*\*\* 以上を読んだら Enter を押してください \*\*\*■

また、同時に更新内容につきましては、あらかじめご登録いただいているメールアドレスに 更新のお知らせを送信致します。

上記メッセージを表示した場合、System-Vの更新(サーバー側)及び電子の環境更新(各端末側) がございますので、以下の作業手順に従って更新作業を行って下さい。

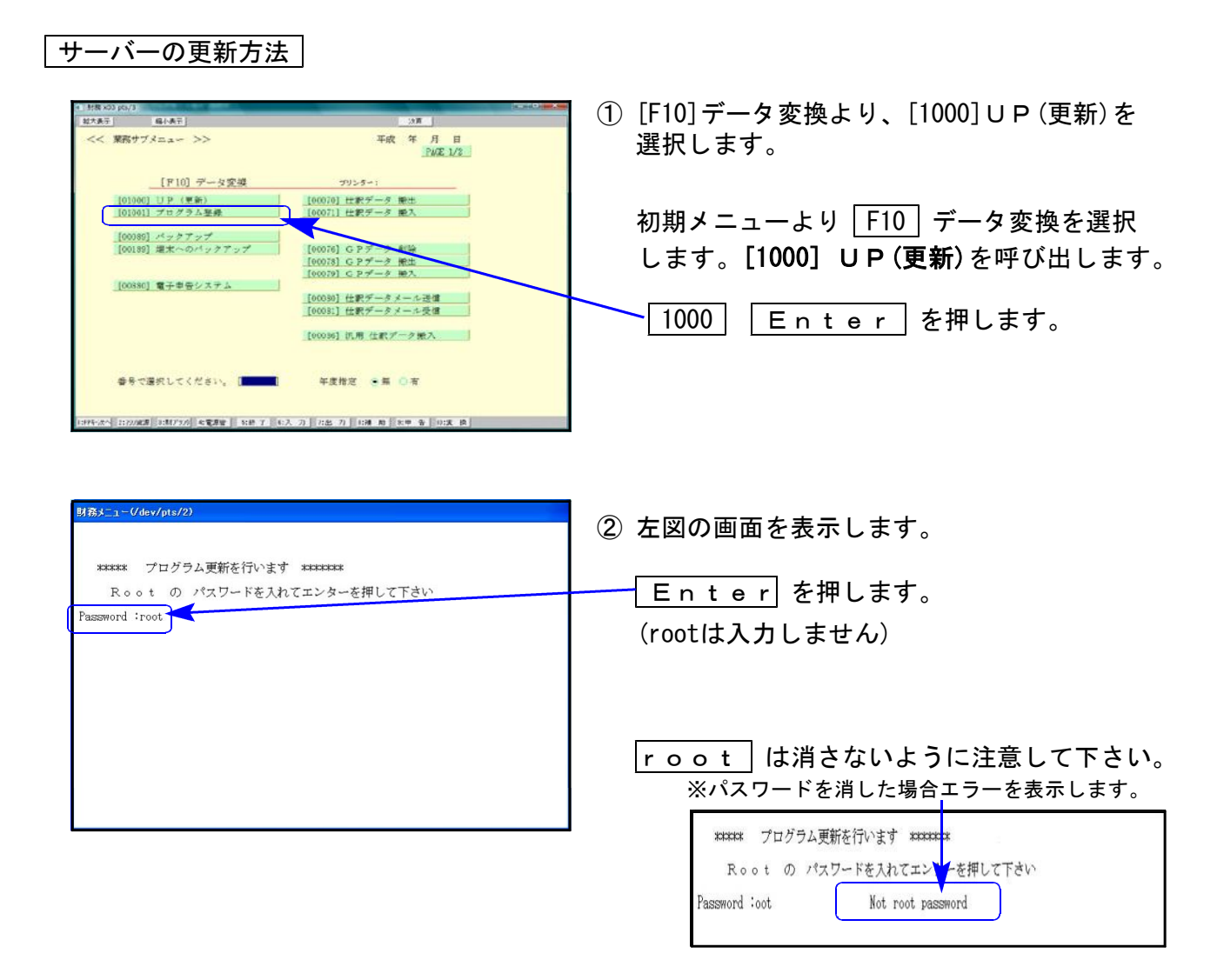

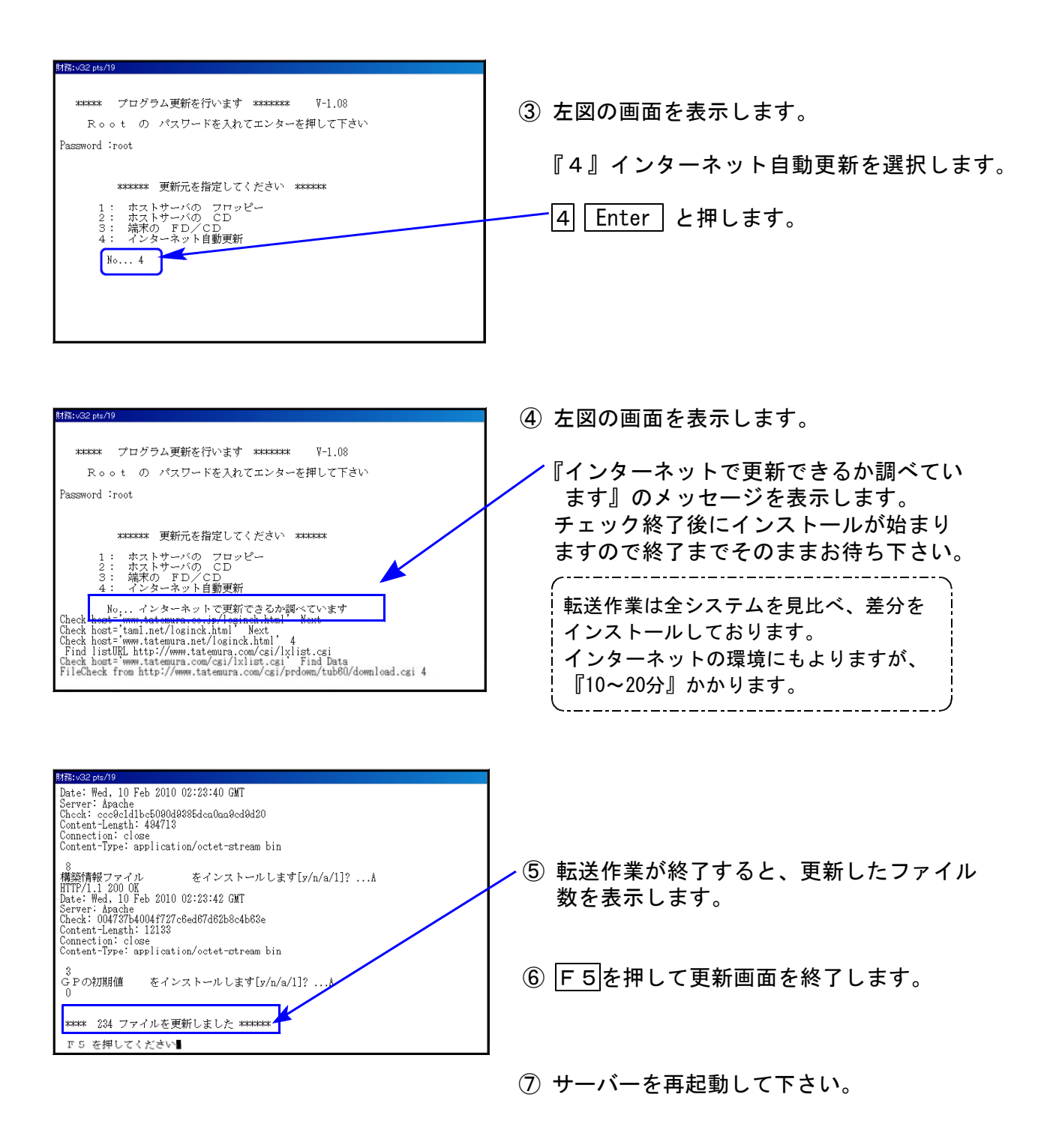